## Pengenalan Tatacara Penggunaan Microsoft Teams

Pusat Kebangsaan E-Kerajaan Kementerian Pengangkutan dan Infokomunikasi

# Isi Kandungan

- 1. Dasar Umum
- 2. Daftar Masuk
- 3. <u>Mulakan Teams</u>
- 4. Mulakan Perbincangan
- 5. <u>Berkongsi Fail</u>
- 6. <u>Mesyuarat Outlook</u>
- 7. <u>Penggunaan Sharepoint</u>
- 8. Protokol Mesyuarat
- 9. Rakaman Live Demo
- 10.<u>Maklumat Lanjut</u>

### Dasar Umum

### Kepada semua Pengguna Pasukan Microsoft (disediakan oleh EGNC),

- Sukacita merujuk kepada Surat Pemberitahuan MTIC (ref. KP (MC) SUT / 10), Microsoft Teams yang disediakan bagi tempoh enam (6) bulan sehingga 14/09/2020 (Perkara ini telah diperkenalkan berdasarkan pandemik COVID-19 baru-baru ini dan dalam mendukung usaha-usaha ke arah mempermudahkan lagi *flexible work arrangement* secara online;
- 2. PENTING: Bagi sebarang komunikasi dan perkongsian data, semua pengguna hendaklah mematuhi peraturan-peraturan sepertimana yang digariskan dalam Manual Keselamatan Perlindungan Kerajaan yang dikeluarkan oleh Jabatan Keselamatan Dalam Negeri (KDN), Jabatan Perdana Menteri melalui Pegawai Keselamatan Jabatan (DSO) dan Pegawai Keselamatan Informasi (ISO) Jabatan masing-masing;
- 3. Semua pengguna adalah disarankan untuk menggunakan platform ini untuk berkomunikasi melalui panggilan audio dan video untuk sebarang kerjasama
- 4. Bagi perkongsian fail, penguna adalah dinasihatkan untuk menggunakan *Intranet* sedia ada iaitu; *Sharepoint Platform;* Note: Cloud storage akan dikosongkan setelah tamat tempoh enam (6) bulan.

# Daftar Masuk (Pilihan 1)

### Pilihan 1 – Jika awda sudah mempunyai Microsoft Teams

Pengguna Windows, Klik **Start Start Start** 

Pengguna mobile, klik aplikasi **Teams** 

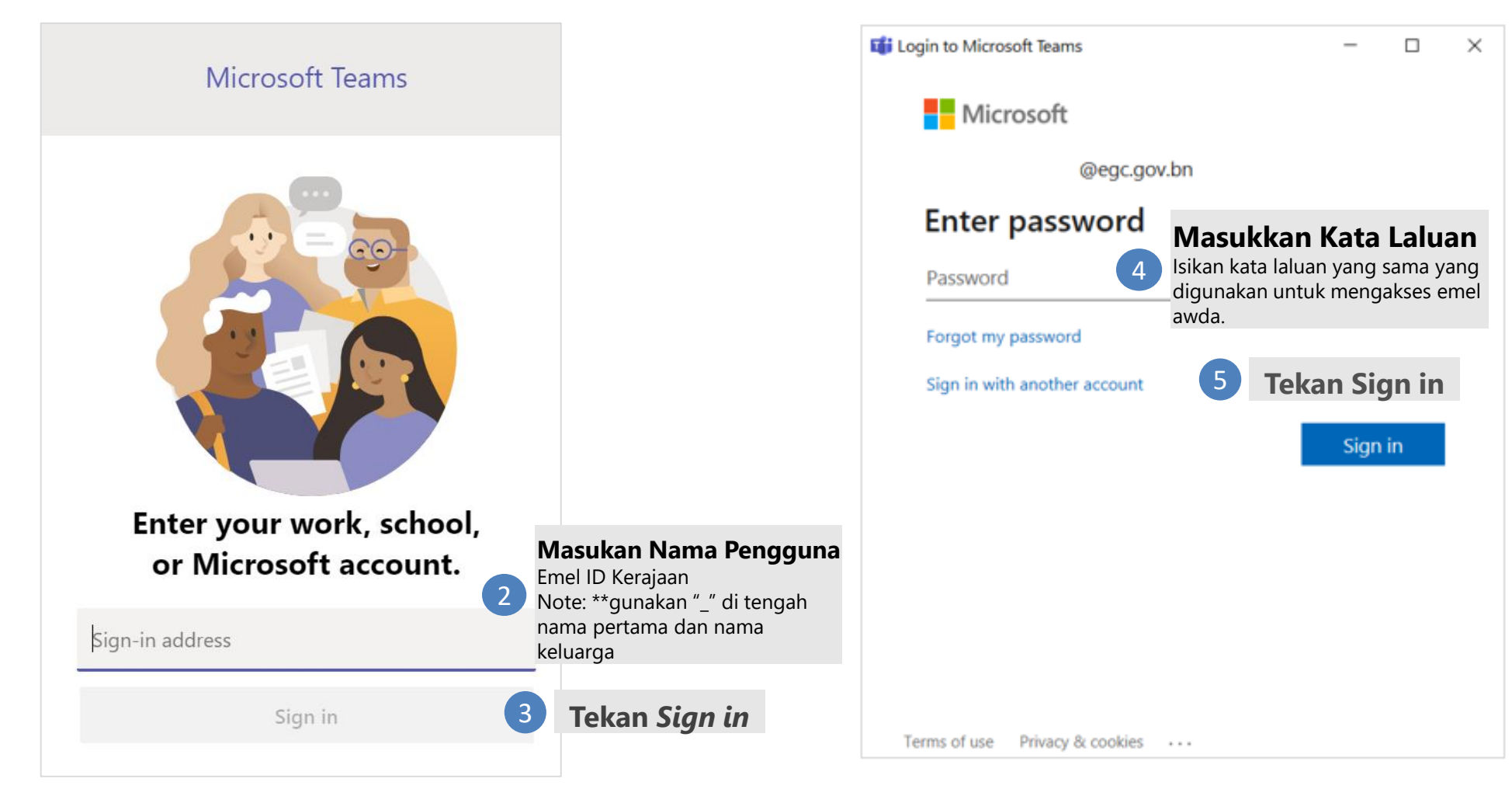

# Daftar Masuk (Pilihan 2)

### Pilihan 2 – Daftar masuk menggunakan Office 365

### 1 Layari www.office.com

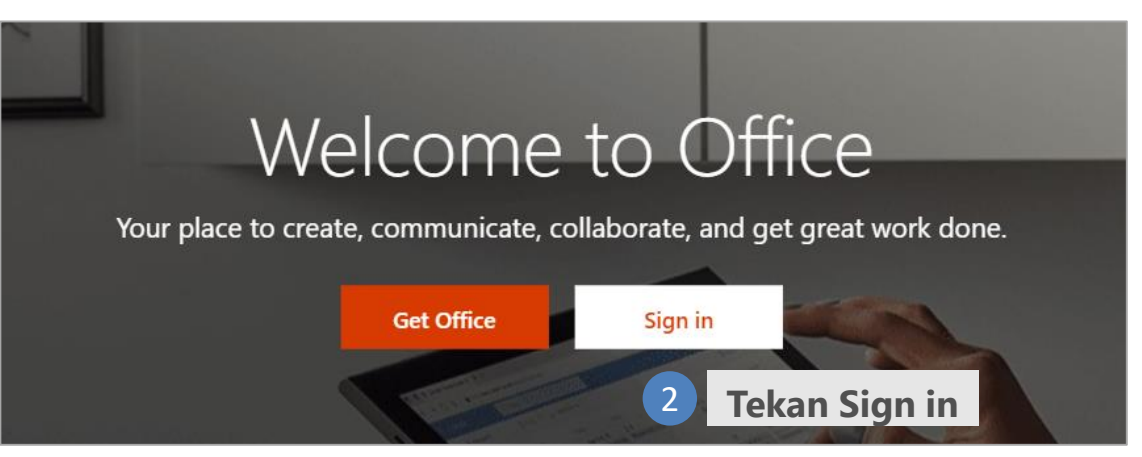

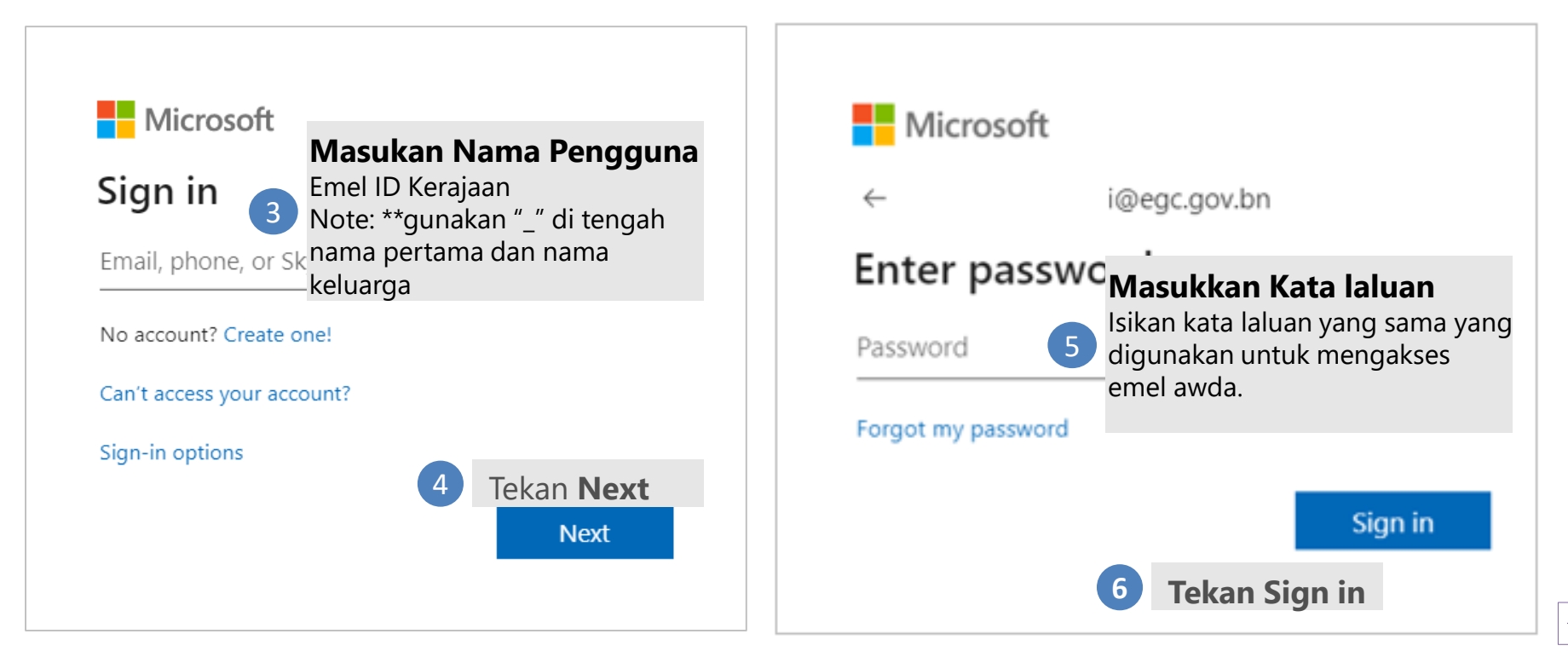

# Mulakan Team (1)

| < > C          |                      |               | Search or type a command    |                                            |  |  |
|----------------|----------------------|---------------|-----------------------------|--------------------------------------------|--|--|
| Activity Team  | 5                    | Y             | Join or create a team       |                                            |  |  |
| Chat Your team | ns                   |               |                             | :::                                        |  |  |
|                | ekan Teams           |               | Create a team               | Join a team with a code                    |  |  |
| calls p        |                      |               |                             | Enter code                                 |  |  |
| Files GW       |                      |               | ిం <sup>*</sup> Create team | Got a code to join a team? Enter it above. |  |  |
| Planner 2      |                      |               | 3 Tekan<br>team             | n Create                                   |  |  |
| OneNote PD     |                      |               |                             |                                            |  |  |
| a              |                      |               |                             |                                            |  |  |
|                |                      |               |                             |                                            |  |  |
|                |                      |               |                             |                                            |  |  |
|                |                      |               |                             |                                            |  |  |
| Apps           |                      | Tekan Join o  | r                           |                                            |  |  |
| (?)<br>Help    | bin or create a team | create a tear | n                           |                                            |  |  |

# Mulakan Team (2)

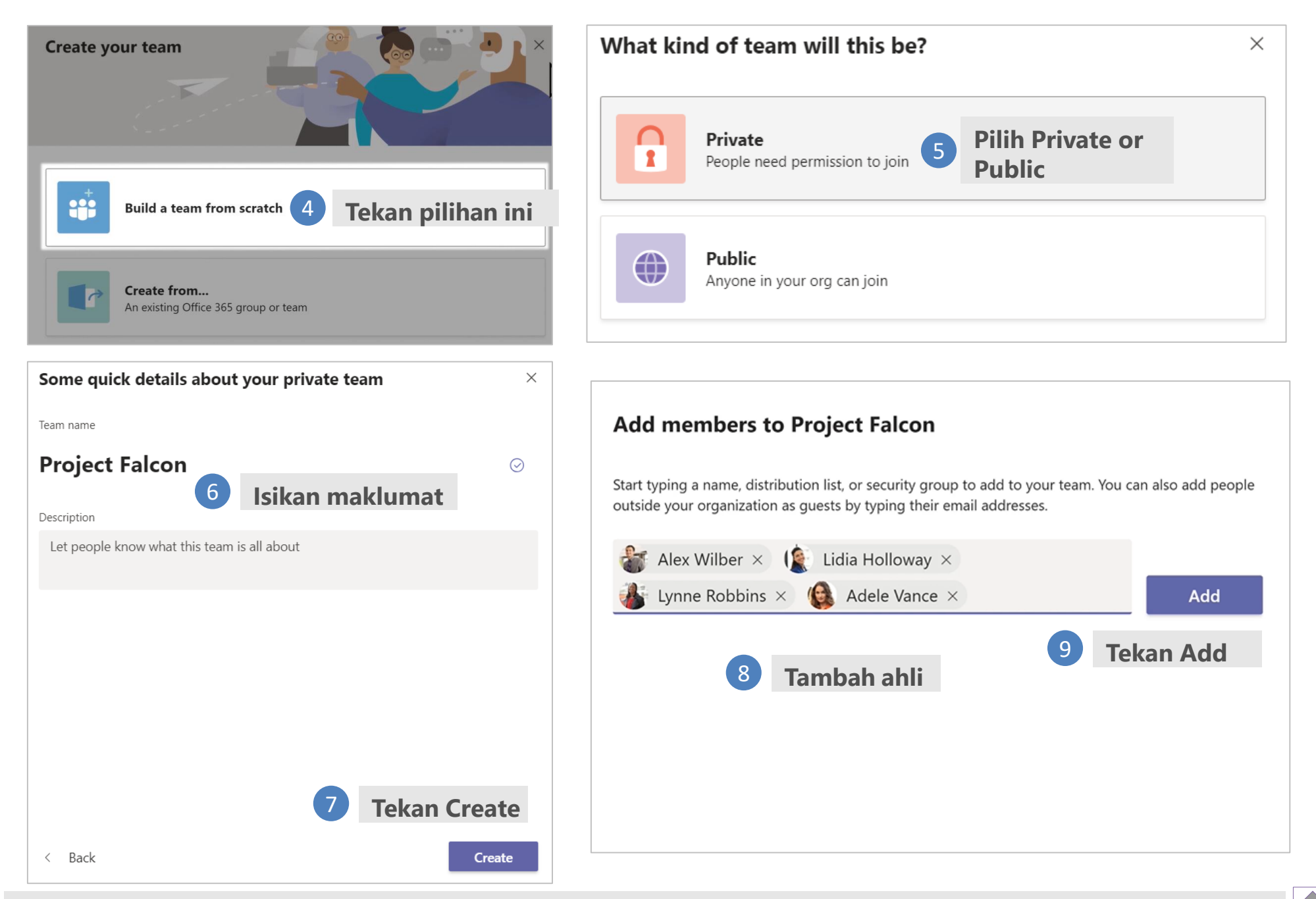

# Mulakan Perbincangan

| 2 Mula chat 🗹                                                                                                    | To: O Christie Cline × S Nestor Wilke ×                              |
|----------------------------------------------------------------------------------------------------|----------------------------------------------------------------------|
| Activity Chat Recent Contacts V                                                                                                    | <sup>3</sup> menggunakan emel                                        |
| Recent<br>Tekan Chat                                                                                                    |                                                                      |
| Teams                                                                                                    |                                                                      |
| Calls                                                                                                    | •                                                                    |
| Files                                                                                                    | You're starting a new conversation<br>Type your first message below. |
|                                                                                                    | 😥 – 🗖 ×                                                              |
| Babak Shammas 9:25 AM<br>Daniela, Daichi mentioned that the client had some changes to our design for the<br>promotional splash page. Could you make those edits before our Wednesday clien | July<br>it sync?                                                     |
| 5 replies from Franz, Giselle, and Inna                                                                                                    |                                                                      |
| Kadji Bell 9:50 AM<br>I thought the client wanted to include a section about the buy one get one<br>as well? Originally it was slated for August but she mentioned she got the              | budget. Mulakan perbincangan                                         |
| ✓ Reply 4 Mula chat                                                                                                    | melalui <i>audio</i><br>atau <i>video call</i>                       |
| Start a new conversation, use @ to mention someone                                                                                                    |                                                                      |
| A₂ ℓ ☺ ☞ ☞ ⊡ ···                                                                                                    | ▷ eet today to plan for the conference?                              |

# Berkongsi Fail

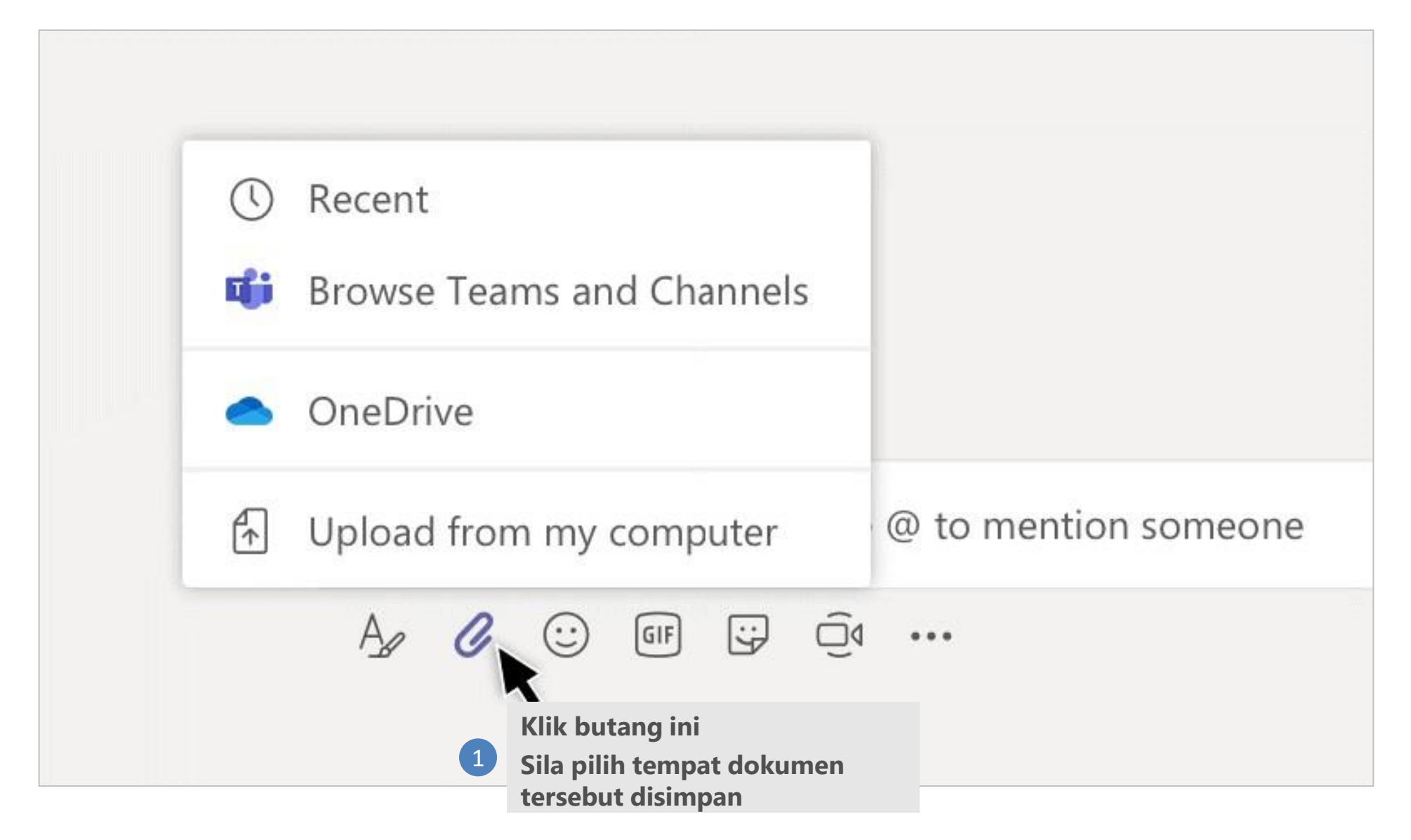

Note: Cloud Storage akan dikosongkan setelah tempoh enam (6) bulan

## Mesyuarat menggunakan Outlook

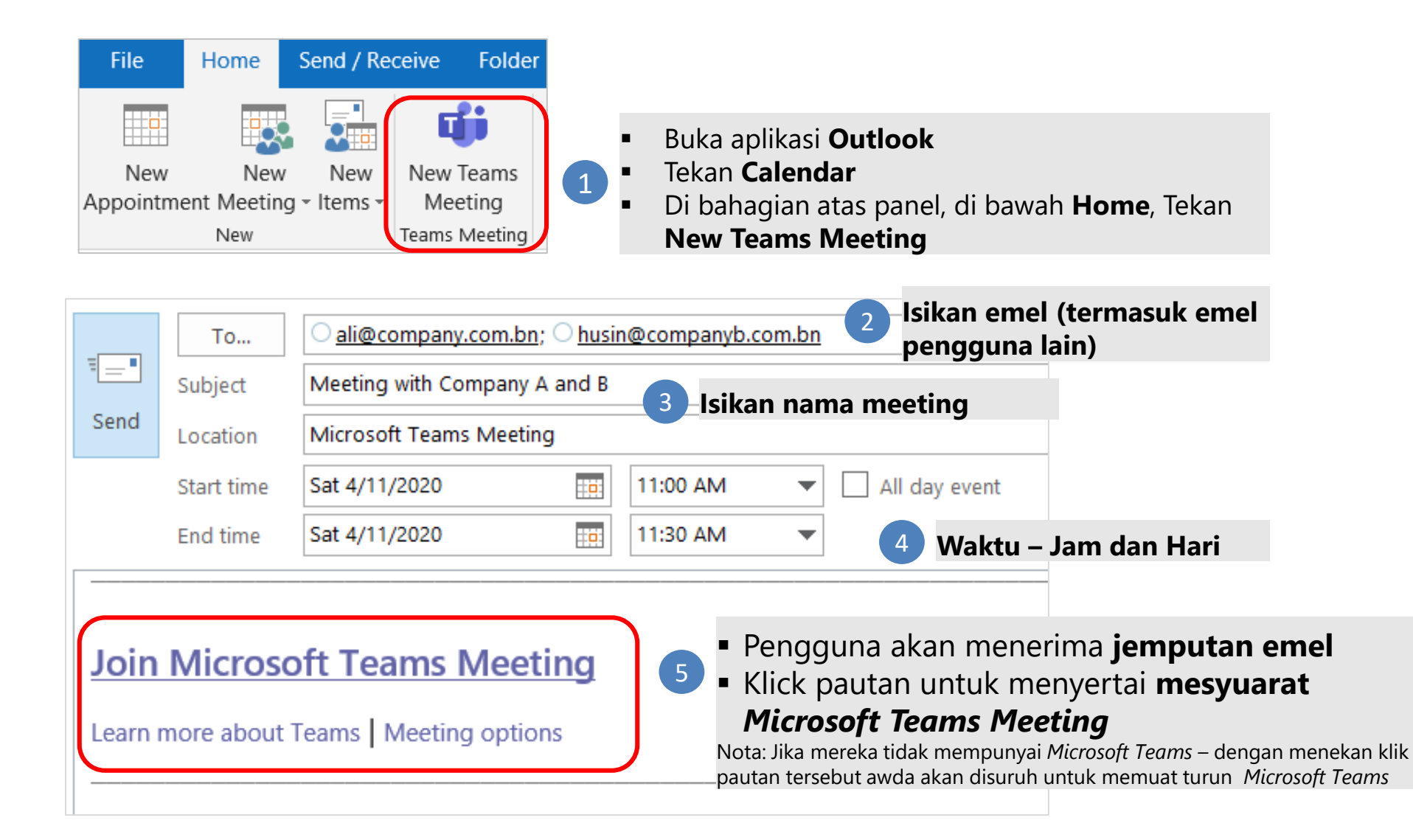

# Cara menggunakan Sharepoint Teams (1)

| Activity                     | Teams                          |                               |                         |                        | $\nabla$       | PA          | Genera    | Posts                                         | Files V           | Wiki +              | Pilih butang            | ini        |
|------------------------------|--------------------------------|-------------------------------|-------------------------|------------------------|----------------|-------------|-----------|-----------------------------------------------|-------------------|---------------------|-------------------------|------------|
| Chat<br>U<br>Teams           | Your teams<br>PA Plar<br>1 Tek | nning and (<br><b>kan Tea</b> | 2 Pilih<br>Governance C | <b>Teams</b><br>office |                | 1           | NS        | ⊖ Reply                                       |                   | 11:06 AM            |                         |            |
| Calls<br>Files               |                                |                               |                         |                        |                | 1           | NS        | ← Reply                                       |                   | 11:28 AM            |                         |            |
| Add a tab                    | rite apps and fi               | les into tabs                 | at the top of th        | e channel              | Search         | ,<br>,<br>, | ×         |                                               |                   |                     |                         | About X    |
| More apps Tabs for your tean | n                              |                               |                         |                        |                |             | Tab       | name<br>epartment Intra                       | net 5             | lsikan N<br>Sharepo | lama<br>pint Intranet   | $\odot$    |
| Document H<br>Library        | Excel                          | Forms                         | OneNote                 | PDF                    | Planner        | Power BI    | URI<br>ht | *<br>ttps://egnc.intra<br>ke sure you're only | .gov.bn/          | 6 Alan<br>Shar      | nat URL<br>epoint Intra | net        |
| P                            | 5                              |                               |                         | <b>F</b>               | w              |             | That      | way, you and you<br>Post to the ch            | n team can stay s | secure.<br>his tab  | Back                    | Save       |
| PowerPoint S                 | SharePoint                     | Stream                        | Website<br>4            | Pilih lama             | word<br>an web | -           |           |                                               |                   |                     | 7 Teka                  | seterusnya |

# Cara menggunakan Sharepoint Teams (2)

| PA General Posts Files                           | Wiki Department Intranet        | B Halaman <i>Intranet Sh</i><br>ditambah di bahagia | <i>arepoint</i> akan<br>n atas panel |  |  |  |  |
|--------------------------------------------------|---------------------------------|-----------------------------------------------------|--------------------------------------|--|--|--|--|
| If your site isn't loading correctly, click here |                                 |                                                     |                                      |  |  |  |  |
| SharePoint                                       |                                 |                                                     | Newsfeed OneDrive Sites              |  |  |  |  |
| BROWSE PAGE                                      |                                 |                                                     |                                      |  |  |  |  |
|                                                  | Documents                       |                                                     |                                      |  |  |  |  |
| Lists<br>Tasks                                   | new document or drag files here |                                                     |                                      |  |  |  |  |
| Discussions                                      | 🗸 🗋 Name                        | Modified                                            | Modified By                          |  |  |  |  |
| Team Discussion                                  | <b>1</b>                        |                                                     |                                      |  |  |  |  |
|                                                  | <b>.</b>                        |                                                     |                                      |  |  |  |  |
|                                                  | = 9 AI                          | kses dan kongsi fail awda                           |                                      |  |  |  |  |
|                                                  | <b>.</b>                        |                                                     |                                      |  |  |  |  |
|                                                  | <b>.</b>                        |                                                     |                                      |  |  |  |  |
|                                                  | -                               |                                                     |                                      |  |  |  |  |

# Protokol Mesyuarat Teams

### Bagi penganjur mesyuarat

### Persediaan sebelum mesyuarat

1

Menghantar jemputan mesyuarat \*Melalui kalendar

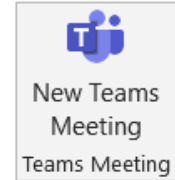

Menghantar protocol mesyuarat kepada ahli

Join Microsoft Teams Meeting

Learn more about Teams | Meeting options

\*melalui emel

### 3

4

2

#### Penyampai taklimat

\*memastikan dokumen yang berkenaan sudah dihantar melalui emel atau *sharepoint* 

### Mencuba membuat panggilan

\*memastikan semua kualiti audio dan video dalam keadaan baik.

### Semasa mesyuarat

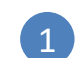

3

#### Peringatan mengenai protokol mesyuarat

\*Mic dan kamera ahli hendaklah ditutup

#### Bersedia

\*Kesemua ahli dibenarkan menyoal melalui Chat

\*Pihak penganjur mesyuarat akan memberikan maklum balas melalui Chat atau audio

#### **Terputus rangkaian**

\*Ahli boleh meyertai kembali mesyuarat tersebut melalui pautan jemputan atau *Teams Group (Meeting now)* 

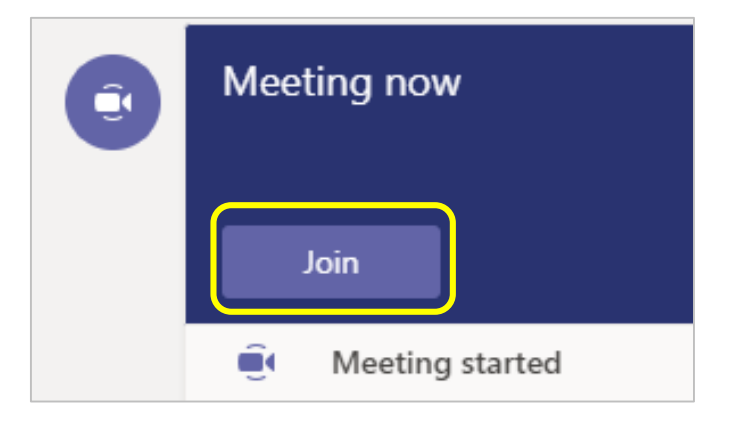

# Protokol Mesyuarat Teams

### Bagi ahli-ahli mesyuarat yang dijemput

### Persediaan sebelum mesyuarat

| 1        |   |
|----------|---|
| <u>+</u> | / |

2

Bersedia **5 minit** sebelum waktu mesyuarat dimulakan

Terima panggilan dari pihak pengerusi (penganjur) mesyuarat

#### Join Microsoft Teams Meeting

Learn more about Teams | Meeting options

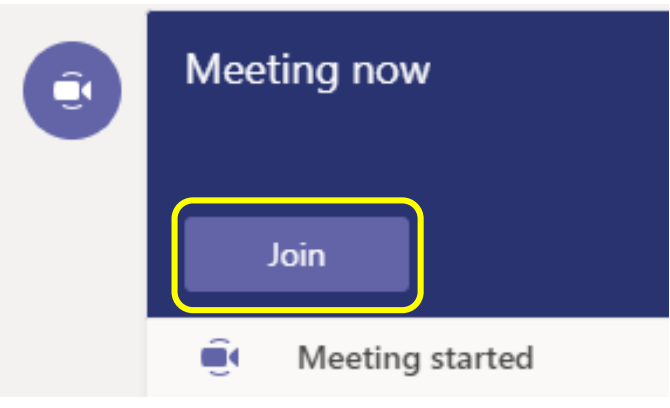

### Semasa Mesyuarat

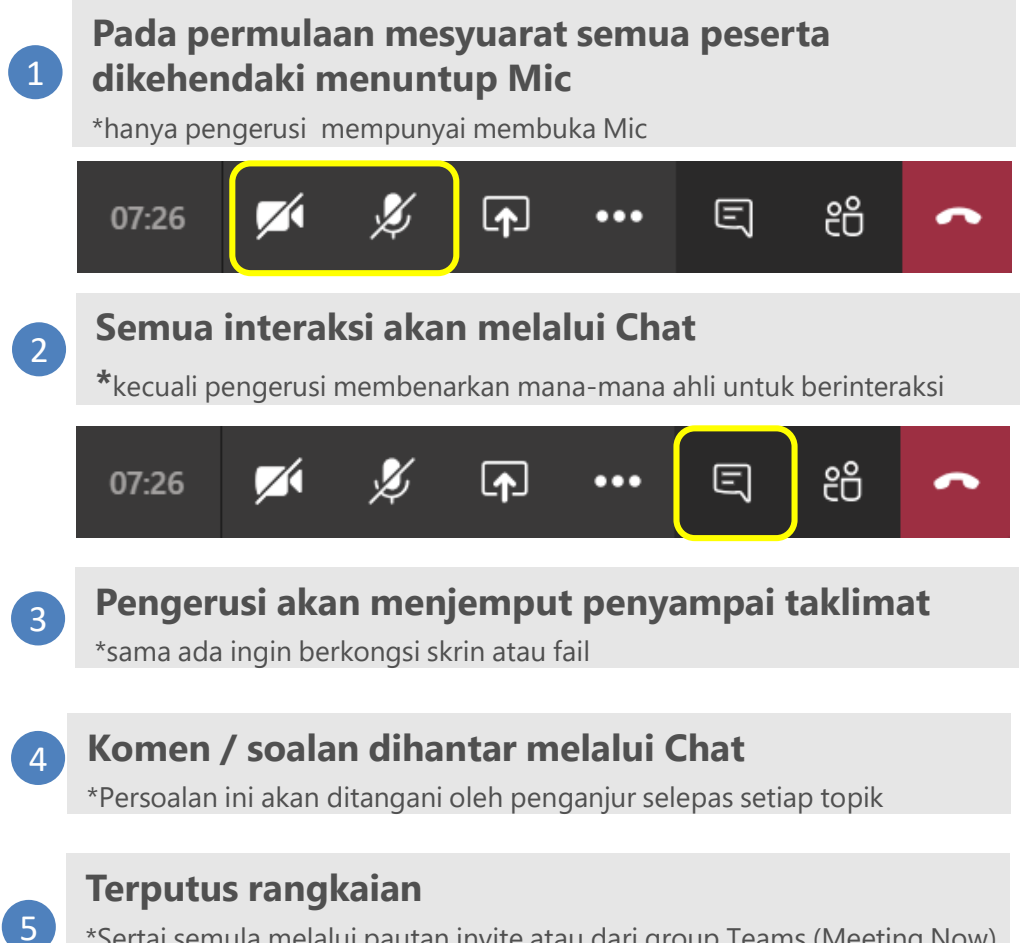

\*Sertai semula melalui pautan invite atau dari group Teams (Meeting Now) \*atau beritahu penganjur melalui one-to-one chat

## Rakaman Live Demo

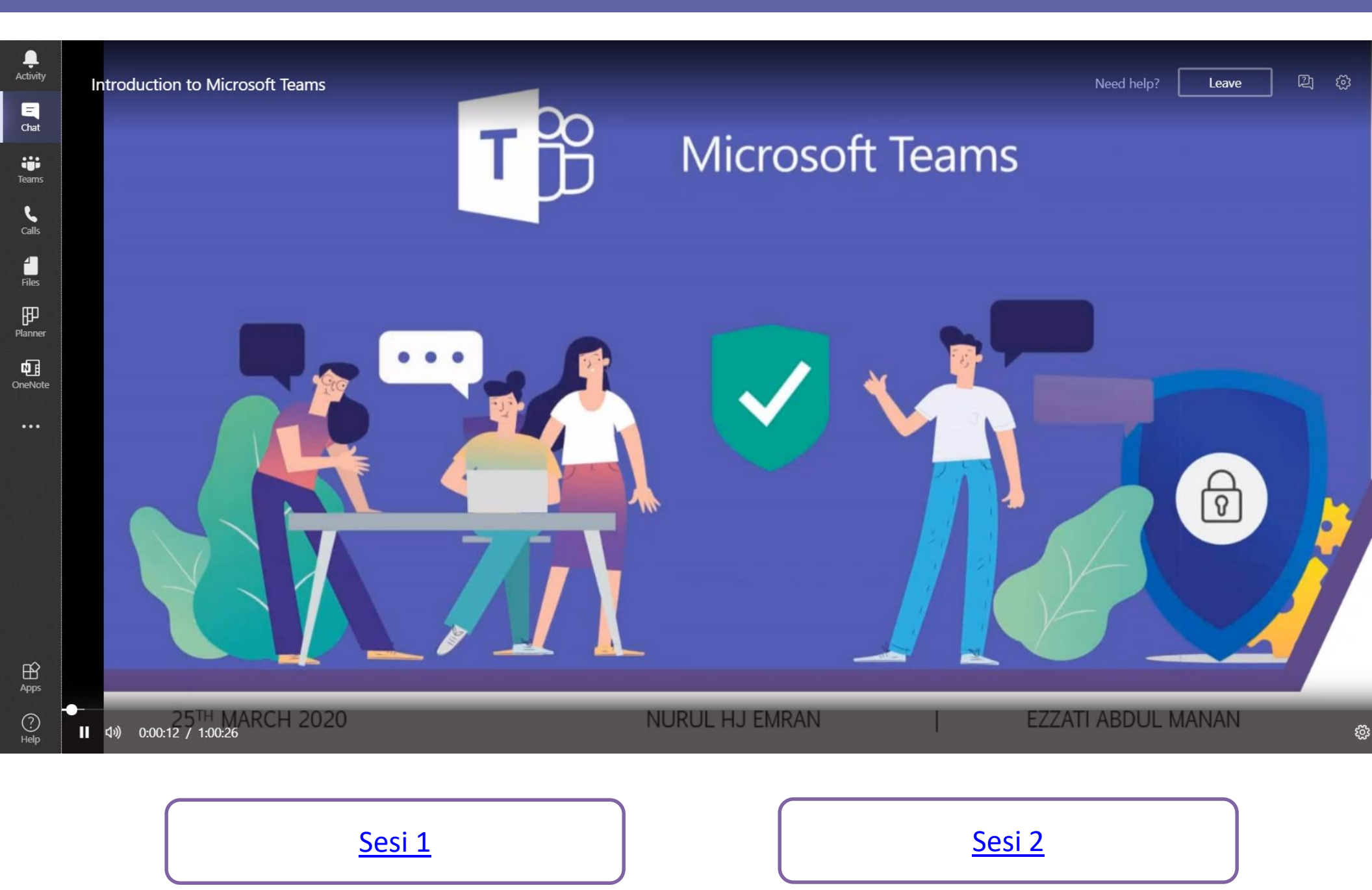

### For support:

Helpdesk E-Government National Centre Ministry of Transport and Infocommunications Brunei Darussalam

> Tel: +673 2424959; Fax: +673 2424940 Email: <u>helpdesk@egc.gov.bn</u> Website: <u>www.egnc.gov.bn</u>